# MEG/EEG Trial extractor GUI

ATR Neural Information Analysis Laboratories 2012/06/29

| 1. はじめに1                       |
|--------------------------------|
| 作業フロー1                         |
| トライアルとは2                       |
| トライアルの抽出に必要な情報2                |
| 入力ファイル要件                       |
| 2. トライアルの抽出手順                  |
| ファイル・トリガ情報の指定4                 |
| Pretrigger・Posttriggerの指定      |
| トライアルの確認                       |
| <ol> <li>トライアルのラベル付け</li></ol> |
| (a)ラベルファイルによるラベル付け8            |
| (b)手作業によるラベル付け9                |
| 4. ラベルのファイル出力11                |
| 出力ファイルのサンプリング周波数設定11           |
| 5. トライアルの手動調整12                |
| トライアルの追加12                     |
| トライアルの編集14                     |
| トライアルの削除                       |
| <ol> <li>リファレンス</li></ol>      |
| トリガパラメータ16                     |
| analog                         |
| emg                            |
| voice                          |
| integer                        |
| bit                            |
| multi channel pattern          |
| Batch Processing               |

## 1. はじめに

この文書は、VBMEG の GUI ツール、vb\_trial\_extractor の使用説明書である。 このツールは、連続時系列データを1つ含む VBMEG フォーマットの MEG/EEG ファイル (以下 Continuous MEG/EEG ファイル)からトライアルを抽出し、抽出トライアルを含んだ 新たな MEG/EEG ファイル(以下 Evoked MEG/EEG ファイル)を作成するためのものであ る。

## 作業フロー

作業は以下の3ステップで行う。

- (1) トライアルの抽出
- (2) トライアルのラベル付け
- (3) ファイル出力するラベルの選択

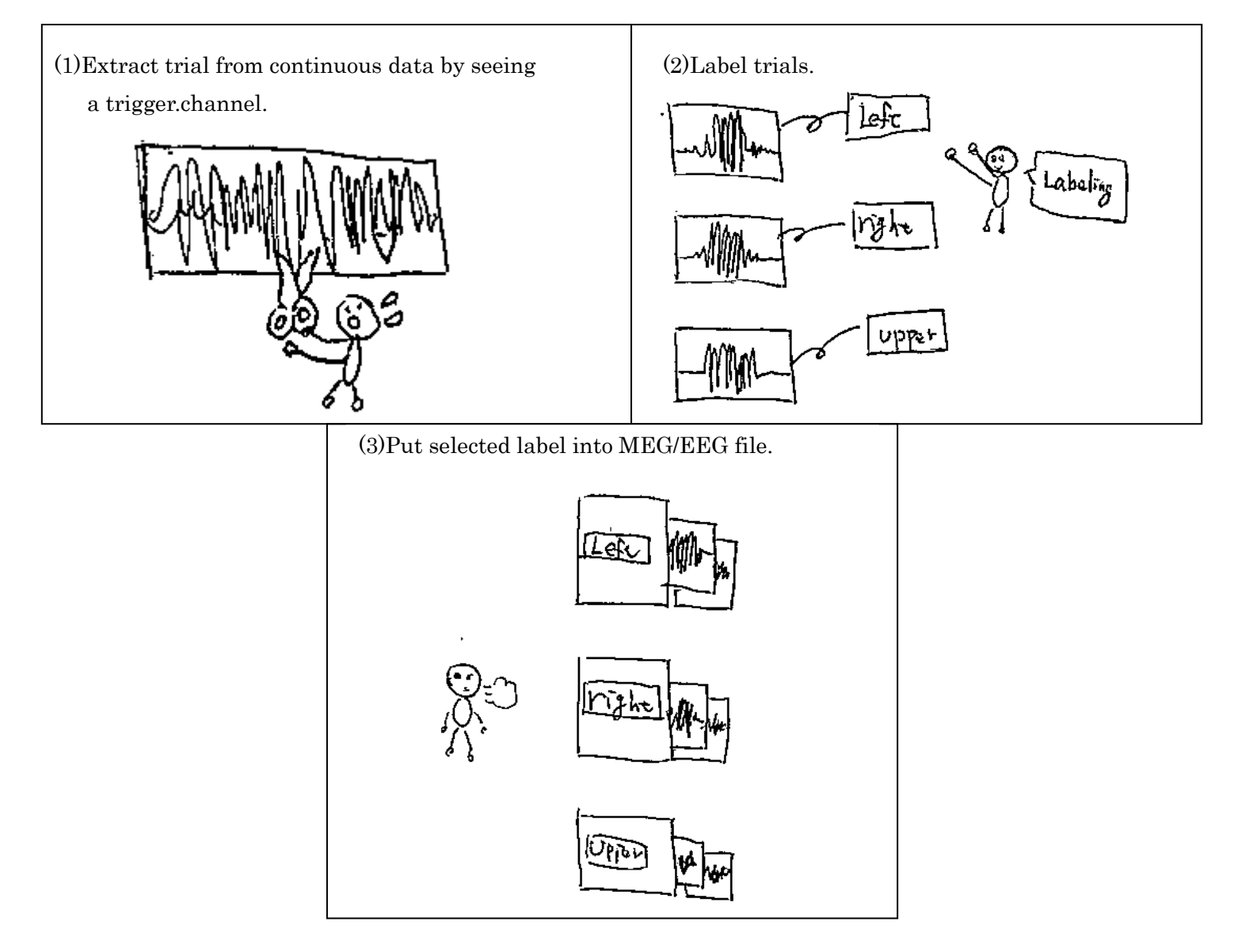

#### トライアルとは

刺激(トリガ) 点をt=0とし、その前後に指定したオフセット長のデータ持つ時系列データ。 本文書では、t=0の位置のことを、オンセットと呼ぶ(下記赤線)。

## トライアルの抽出に必要な情報

トライアルを抽出するには、MEG/EEG データ計測時に、外部チャンネルにあらかじめ、 トライアル発見の目印となる、トリガデータを入れておく必要がある。本プログラムは、 トリガデータを処理して、トライアルのオンセットを見つけ、オンセット位置から指定し た時間長(Pretrigger, Posttrigger)の範囲に含まれるデータを、トライアルとして抽出する。 処理可能なトリガの種類については、リファレンスのトリガパラメータを参照のこと。

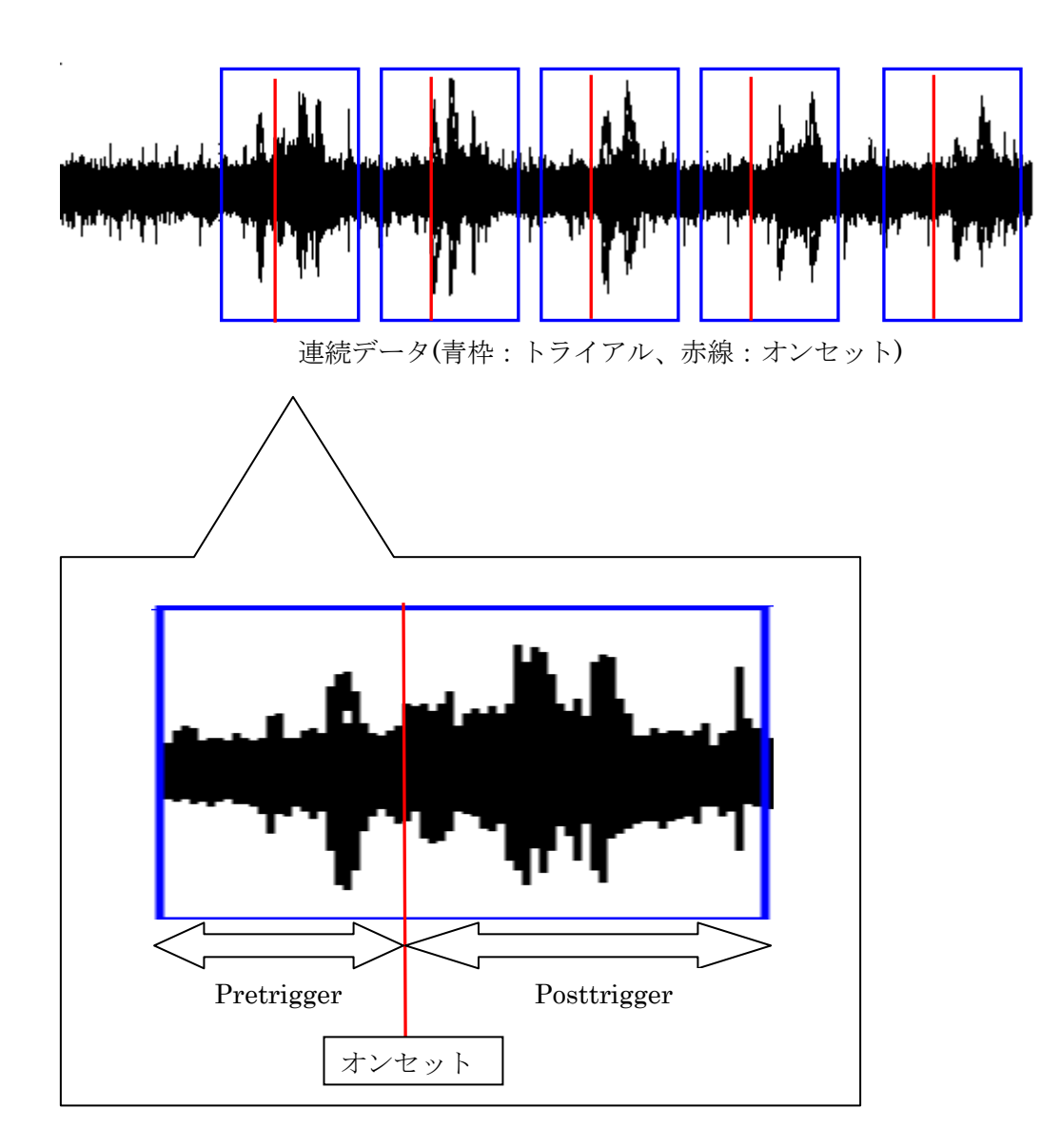

#### 入力ファイル要件

- 連続時系列データを1つ含む VBMEG 形式の MEG/EEG ファイル (拡張子:.meg.mat,.eeg.mat)。
- ・ 外部チャンネルに、トライアルのオンセットを示すトリガデータが入っている。

※必要であれば、事前にデータのフィルタ処理をしておく。

(vb\_megfile\_filter\_ch\_data0や vb\_eegfile\_filter\_ch\_data0などが使える。) ただし、ダウンサンプリングは行わないでおく。トリガデータの一部が欠落して、オン セットをうまく検出できなくなる可能性がある。Evoked MEG/EEG ファイルの出力設定 として、出力サンプリング周波数を指定できるため、事前に Continuous MEG/EEG フ ァイルをダウンサンプリングしておく必要はない。

\*サンプルデータ

以下のデータを前提に、手順を説明する。

/home/cbi-data5/common/example/vbmeg10\_preprocess/ サンプルデータファイル: A005a\_filt.meg.mat

トリガ ch
 436ch: 左耳に提示された音声信号
 437ch: 右耳に提示された音声信号

2. トライアルの抽出手順

# ファイル・トリガ情報の指定

- VBMEG にパスを通した後、GUI を起動する。
   \$>vb\_trial\_extractor
- 2. MEG データファイルを指定する。

| 4                       | Trial extractor                                   |        |
|-------------------------|---------------------------------------------------|--------|
| File                    |                                                   | ۲      |
| Continuous MEG/EEG file | /home/cbi-data5/common/example/vbmeg1.0_preproce: | Select |

3. 外部チャンネル一覧が表示される。

| Trial extraction      | parameter                                             | •    | Trigger list     |                  |
|-----------------------|-------------------------------------------------------|------|------------------|------------------|
| E×tra channel<br>View | 416       417       418       419       420       421 | Add> |                  | ▲<br>▼<br>Remove |
| Type                  | analog 👻                                              | -    | Trial Length     |                  |
| Slope                 | low_to_high 👻                                         |      | Pretrigger [ms]  |                  |
| Level[0-1]            | 0.5                                                   |      | Posttrigger [ms] |                  |
|                       | Help                                                  |      |                  | Extract trial    |

4. Extra channel:436 チャンネル

# Type:voice

を指定して、Add ボタンを押す。

| Trigger               |                   |      |
|-----------------------|-------------------|------|
| E×tra channel<br>View | 433<br>434<br>435 | Add> |
|                       | 436               |      |
|                       | 437               |      |
| Туре                  | voice             | -    |
| Slope                 | low_to_high       | -    |
| Level[0-1]            | 0.5               |      |
|                       | Help              |      |

Trigger list に追加される。

| Trial extraction | n paramete                             | er |      |                         |                  |
|------------------|----------------------------------------|----|------|-------------------------|------------------|
| Trigger          |                                        |    | ſ    | Trigger list            |                  |
| Extra channel    | 433<br>434<br>435<br>436<br>437<br>438 |    | Add> | TRIGGER1:436_voice(0.5) | ▲<br>▼<br>Remove |

5. 同様に、437 チャンネルも同じ設定で、Add ボタンを押すと、Trigger list は、以下の ようになる。

| Trigger list                                       |          |
|----------------------------------------------------|----------|
| TRIGGER1:436_voice(0.5)<br>TRIGGER2:437_voice(0.5) | <b>^</b> |
|                                                    |          |
|                                                    | -        |
|                                                    | Remove   |

## Pretrigger · Posttrigger の指定

オンセット位置の前後何ミリ秒をトライアルとするか、ミリ秒で指定する。 この例では、オンセット位置の前 500 ミリ秒、後ろ 1000 ミリ秒の計 1.5 秒分のデータをト

ライアルとして切り出す。

Pretrigger[ms] : 500

Posttrigger[ms] : 1000

指定したら、「Extract trial」ボタンを押す。

| Trigger               | •                                      |      |      | Trigger list                           |                   |
|-----------------------|----------------------------------------|------|------|----------------------------------------|-------------------|
| Extra channel<br>View | 433<br>434<br>435<br>436<br>437<br>438 |      | Add> | TRIGGER1:436_void<br>TRIGGER2:437_void | ce(0.5)<br>Remove |
| Туре                  | voice                                  | -    | 1    | Trial Length                           |                   |
| Slope                 |                                        | -    |      | Pretrigger [ms]                        | 500               |
| Level[0-1]            | 0.5                                    |      |      | Posttrigger [ms]                       | 1000              |
|                       | H                                      | Help |      |                                        | Extract trial     |

## トライアルの確認

抽出されたラベル: TRIGGER1、TRIGGER2 が Label list に表示される。 (TRIGGER1:436ch, TRIGGER2:437ch から抽出されたトライアル)

1. ラベルをクリックすると、そのラベルの付いたトライアルが Trial list に表示される。 (TRIGGER1 のラベルがついたトライアルの数は64)

| Extracted trial list      |                                     |                   |
|---------------------------|-------------------------------------|-------------------|
| Label list                | Trial list[sec] (number of trials = | 64)               |
| TRIGGER1                  | 1:3.1-4.6                           | Label file        |
| TRIGGER2                  | 3:24.4 - 25.9                       | set label         |
|                           | 4 : 35.2 - 36.7<br>5 : 50.8 - 52.3  |                   |
| -                         | 6:56.3 - 57.8<br>7:61.6 - 62.1      | View              |
| Add to output list Remove | 8:67.1-68.6                         | show data channel |
|                           | Select All                          | channel           |

2. ラベルを選択して、View ボタンを押す。ラベルを複数選択すると、トライアルが時系 列順にソートされて、Trial list に表示される。

| Extracted trial list      |                                                                                                    |
|---------------------------|----------------------------------------------------------------------------------------------------|
| Label list                | Trial list[sec] (number of trials = <u>128)</u>                                                                                                    |
| TRIGGER1<br>TRIGGER2      | 1:3.1 - 4.6       Label file         2:8.4 - 9.9       Image: set label         3:13.7 - 15.2       set label         4:19.0 - 20.5       Image: set label |
| Add to output list Remove | 5 : 24.4 - 25.9<br>6 : 29.8 - 31.3<br>7 : 35.2 - 36.7<br>8 : 40.6 - 42.1 ✓ ✓ show data channel                                                             |

タイムバーやタイムスケールを操作して、トリガデータに対して、適切な位置でトライアルが抽出されているか確認する。
 上図:時系列データ+トライアル(赤線はオンセット)。

下図:トリガデータ(青:436ch、緑:437ch)

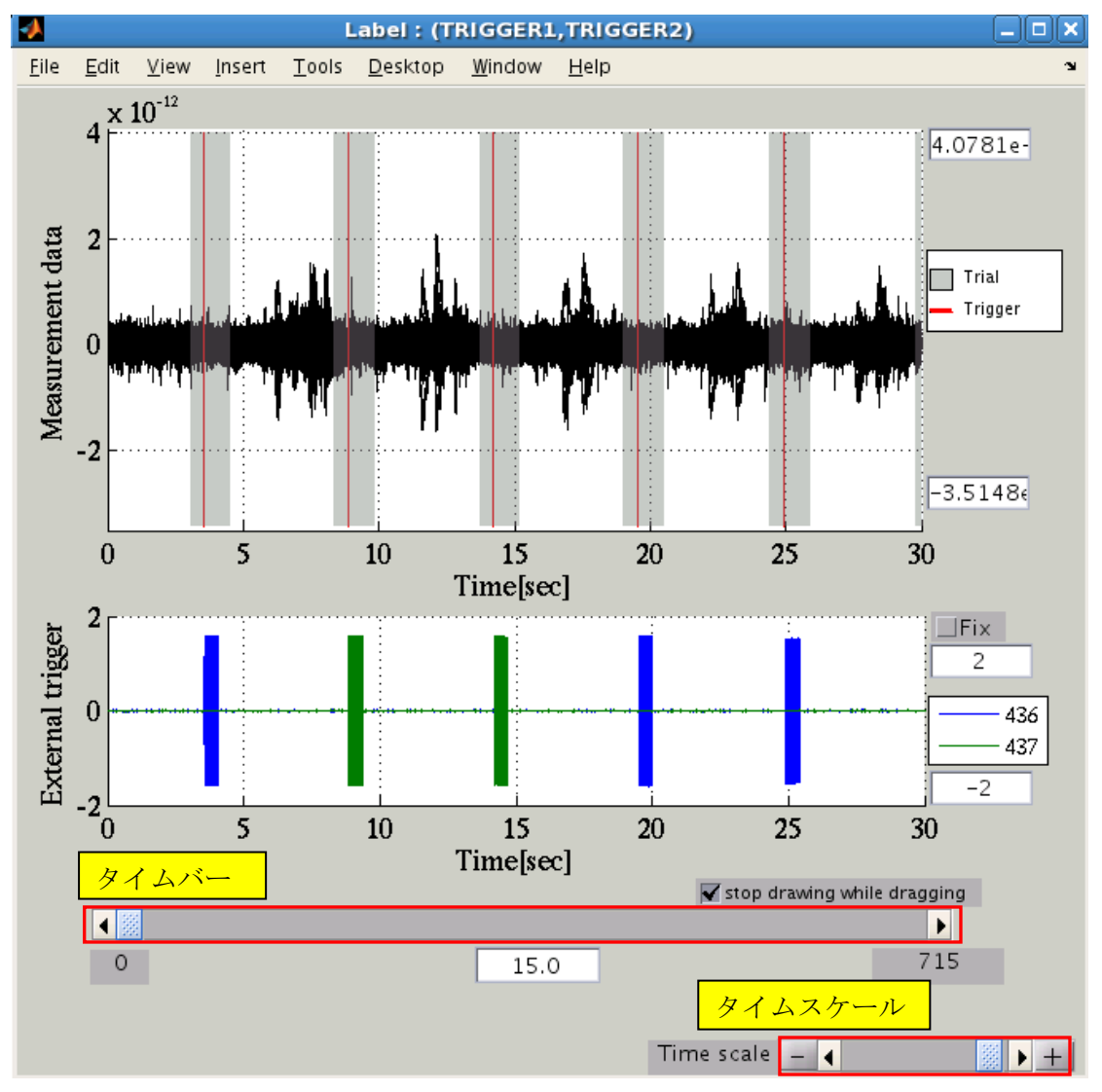

## 3. トライアルのラベル付け

抽出されたトライアルには、'TRIGGER'という名前を先頭に持つラベルが付く。トライア ルに任意のラベル付けを行いたいときには、以下の方法が用意されている。

(a)ラベルファイルによるラベル付け

(b)手作業的によるラベル付け

(a) ラベルファイルによるラベル付け

サンプルデータの実験は、被験者の左右耳に、2種類の音の高さ(800Hz/3200Hz)を聴かせ るものである。したがって、抽出したトライアルは、4種類(right\_800、right\_3200、left\_800、 left\_3200)に分類できる。

1. ラベル一覧から、TRIGGER1・TRIGGER2を選ぶ。

([CTRL]キーを押しながら、ラベル名をクリックする)。Trial list に、TRIGGER1、 TRGGER2 に含まれるトライアルが時間順にソート表示される。Label file を押す。

| Extracted trial list      |                                                       |                         |
|---------------------------|-------------------------------------------------------|-------------------------|
| Label list                | Trial list[sec] (number of trials                     | = <u>128)</u>           |
| TRIGGER1                  | 1:3.1 - 4.6<br>2:8.4 - 9.9<br>3:13.7 - 15.2           | Label file<br>set label |
| _                         | 4 : 19.0 - 20.5<br>5 : 24.4 - 25.9<br>6 : 29.8 - 31.3 | View                    |
| Add to output list Remove | 7 : 35.2 - 36.7<br>8 : 40.6 - 42.1<br>Select All      | show data channel       |

2. ファイルダイアログが開くので、ラベルファイルを指定して、OK ボタンを押す。

/home/cbi-data5/common/example/vbmeg1.0\_preprocess/raw/label.txt

|                                                    | 1                                | 0 -1 1   |                 |
|----------------------------------------------------|----------------------------------|----------|-----------------|
| A Select La                                        | ibel file(*.txt)                 |          | ラベルファイルについては、次ペ |
| current directory                                  |                                  |          |                 |
| /home/cbi-data5/comm                               | on/example/vbmeg1.0_p            | repro 👻  | ーンに記載。          |
| Extension .txt                                     | ■ Drive                          | -        |                 |
| Directories                                        | Files                            |          |                 |
| Filter Filter Selected file(s) /home/cbi-data5/com | abel.txt<br>mon/example/vbmeg1.0 | _preproc |                 |
| Cancel                                             | ок                               |          |                 |

ラベルファイルは、Trial list に表示中のトライアルに対するラベル付けを行うための、ラ ベル名を列挙したテキストファイルである。

| left_3200  |  |
|------------|--|
| right_800  |  |
| left_800   |  |
| right_3200 |  |
|            |  |

ラベルファイルに含まれるラベルの総数と、Trial list に表示されているトライアルの総数 が一致していなければエラーとなる。このケースでは、128行書かれていることが必要 である。ラベル付けが完了すると、Label list に新しいラベルが追加される。

| TRIGGER1                  | 1:3.1 - 4.6<br>2:8.4 - 9.9     | Label file       |
|---------------------------|--------------------------------|------------------|
| TRIGGER2                  |                                | 1000             |
| left_3200                 | 3:13.7 - 15.2<br>4:19.0 - 20.5 | set label        |
| left_800                  | 5:24.4 - 25.9                  |                  |
| right_800                 | 7:35.2 - 36.7                  | View             |
| Add to output list Remove | 8:40.6 - 42.1                  | show data channe |

## (b)手作業によるラベル付け

**TRIGGER1** に含まれる、トライアル: 1, 3, 5を含む、新たなラベルを作成したいとき は、Label list から **TRIGGER1** を選択し、**Trial list** からトライアル: 1, 3, 5を選択し て、set label ボタンを押す。

| Extracted trial list      |                                                                                   |
|---------------------------|-----------------------------------------------------------------------------------|
| Label list                | Trial list[sec] (number of trials = 64)                                           |
| TRIGGER1                  | 1 : 3.058 – 4.558 (onset : 3.558) Label file                                      |
| TRIGGER2<br>left_3200     | 3 : 24.409 - 25.909 (onset : 24.909)<br>4 : 35.225 - 36.725 (onset : 35.725)      |
| right_3200                | 5 : 50.835 – 52.335 (onset : 51.335)<br>6 : 56.296 – 57.796 (onset : 56.796) View |
|                           | 7 : 61.636 – 63.136 (onset : 62.136)                                              |
| Add to output list Remove | Add Edit Remove Select All channel                                                |

ラベル名入力ダイアログが表示されるので、任意のラベル名(例:MYLABEL)を入力して OKボタンを押す。

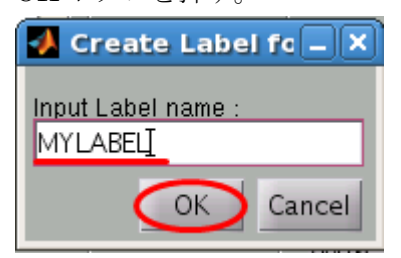

## トライアル1,3,5を含むラベル:MYLABELが作成された。

| Extracted trial list      |                                                |
|---------------------------|------------------------------------------------|
| Label list                | Trial list[sec] (number of trials = 3)         |
| TRIGGER2                  | 1 : 3.058 – 4.558 (onset : 3.558) Label file   |
| left_3200                 | 3 : 50.835 – 52.335 (onset : 51.335) set label |
| left_800                  |                                                |
| right 800                 | View                                           |
| MYLABEL -                 | VIEW                                           |
| Add to output list Remove | Add Edit Remove Select All channel             |
|                           | chainer                                        |

# 4. ラベルのファイル出力

1. 出力したいラベルを選択し(複数選択可)、「Add to output list」を押す。 Output MEG/EEG file list に、出力予定のファイルとして追加される。

| Extracted trial list                                                                                                   | Tuisl listerel (sumshar of tuisle 129                                                                                                    |                                                                 |
|----------------------------------------------------------------------------------------------------|----------------------------------------------------------------------------------------------------|-----------------------------------------------------------------|
| Label list<br>TRIGGER1<br>TRIGGER2<br>left_3200<br>left_800<br>right_3200<br>right_800<br>Add to output list<br>Remove | 1:3.058 - 4.558 (onset: 3.558)         2:8.347 - 9.847 (onset: 8.847)         3:13.706 - 15.206 (onset: 14.206)         4:19.014 - 20.514 (onset: 19.514)         5:24.409 - 25.909 (onset: 24.909)         6:29.800 - 31.300 (onset: 30.300)         7:35.225 - 36.725 (onset: 35.725)         4         Add       Edit         Remove       Select All | Label file<br>set label<br>View<br>Show data channel<br>channel |
| Output MEG/EEG file list                                                                                               |                                                                                                    |                                                                 |
| /home/cbi-data5/common/example/vbmeg1.<br>/home/cbi-data5/common/example/vbmeg1.                                       | 0_preprocess/A005a_filt_left_3200.meg.ml<br>0_preprocess/A005a_filt_left_800.meg.ma                                                                                                    | output settings                                                 |
| /home/cbi-data5/common/example/vbmeg1.<br>/home/cbi-data5/common/example/vbmeg1.                                       | 0_preprocess/A005a_filt_right_3200.meg.<br>0_preprocess/A005a_filt_right_800.meg.m                                                                                                    | Remove                                                          |
| •                                                                                                    | -<br>                                                                                                    | Exec                                                            |

 Exec ボタンを押すと、MEG/EEG file が出力される。
 ※もし、ダウンサンプリングを行う場合は、あらかじめ、出力ファイルのサンプリング 周波数設定を先に行う。

## 出力ファイルのサンプリング周波数設定

1. Output MEG/EEG file list の項目の Output settings をクリックする。

| Output MEG/EEG file list |                                                                                                    |  |  |
|--------------------------|----------------------------------------------------------------------------------------------------|--|--|
|                          | cbi-data5/common/example/vbmeg1.0_preprocess/A005a_filt_TRIGGER1.meg.mat<br>cbi-data5/common/example/vbmeg1.0_preprocess/A005a_filt_TRIGGER2.meg.mat<br>Remove |  |  |
|                          | Exec                                                                                                    |  |  |

- 2. 設定ダイアログが表示されるので、サンプリング周波数を指定して OK を押す。
  - ※アップサンプリングは不可。

| <b>*</b> | Output settings    |  |
|----------|--------------------|--|
| output   | sampling frequency |  |
| 2500     |                    |  |
|          | OK Cancel          |  |

## 5. トライアルの手動調整

#### トライアルの追加

トライアルとして抽出されて欲しい箇所が抽出されていない場合、手動で追加することが できる。

- 1. まず、トライアルを追加するラベルを選ぶ
- 2. View ボタンを押して、データ確認画面を起動する。

| Extracted trial list      |                                                                                                    |
|---------------------------|----------------------------------------------------------------------------------------------------|
| Label list                | Trial list[sec] (number of trials = 30)                                                                       |
|                           | 2 : 52.0 - 53.0 (onset : 52.5)<br>3 : 65.4 - 66.4 (onset : 65.9)<br>Label file                                |
|                           | 4 : 79.6 - 80.6 (onset : 80.1)<br>5 : 93.6 - 94.6 (onset : 94.1)                                              |
| <b>_</b>                  | 6 : 107.8 - 108.8 (onset : 108.3)<br>7 : 123.1 - 124.1 (onset : 123.6)<br>8 : 138.5 - 139.5 (onset : 139.0) - |
| Add to output list Remove | Add Edit Remove Select All channel                                                                            |

3. タイムバーやタイムスケールを操作して、トライアルを追加したい場所を見やすく表示する。この例では 7.4 秒付近にトリガの立ち上がりがあるが、トライアルとして抽出 されていない。手動でトライアルを追加する。

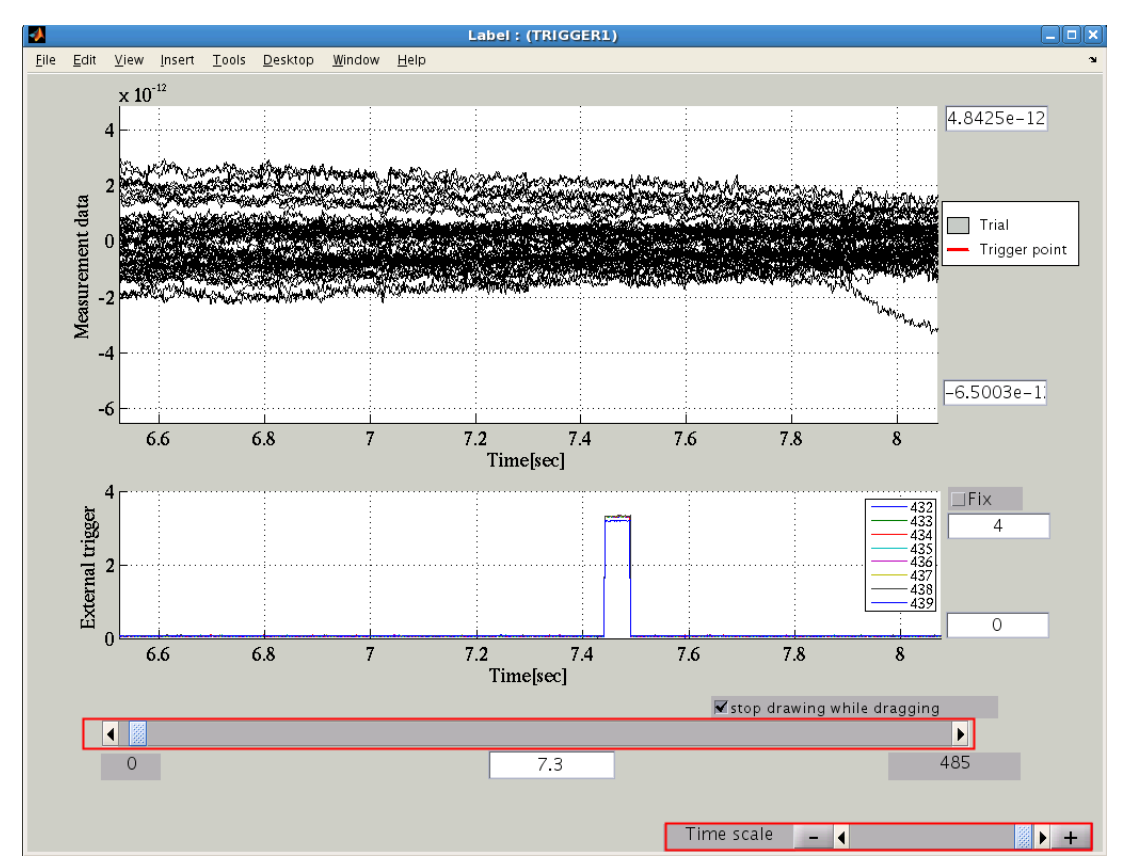

4. トライアル追加(Add)ボタンを押す。

| Extracted trial list      |                                                                                  |
|---------------------------|----------------------------------------------------------------------------------|
| Label list                | Trial list[sec] (number of trials $=$ 31)                                        |
| TRIGGER1                  | 1 : 6.930 – 7.929 (onset : 7.430)<br>2 : 36.711 – 37.711 (onset : 37.211         |
|                           | 3 : 52.007 - 53.007 (onset : 52.507 set label                                    |
|                           | 5 : 79.639 - 80.639 (onset : 80.139                                              |
|                           | 6 : 93.631 – 94.631 (onset : 94.131 View<br>7 : 107.840 – 108.840 (onset : 108 ▼ |
| Add to output list Domous | Show data channel                                                                |
| Add to output list Remove | Add Edit Remove Select All channel                                               |

Output MEC/EEC file list

5. オンセット入力ダイアログが表示されるので、7.43 と入力し、OK ボタンを押す。

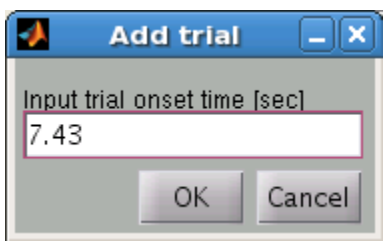

6. トライアルが追加され、データ確認画面上に、追加されたトライアルが表示される。

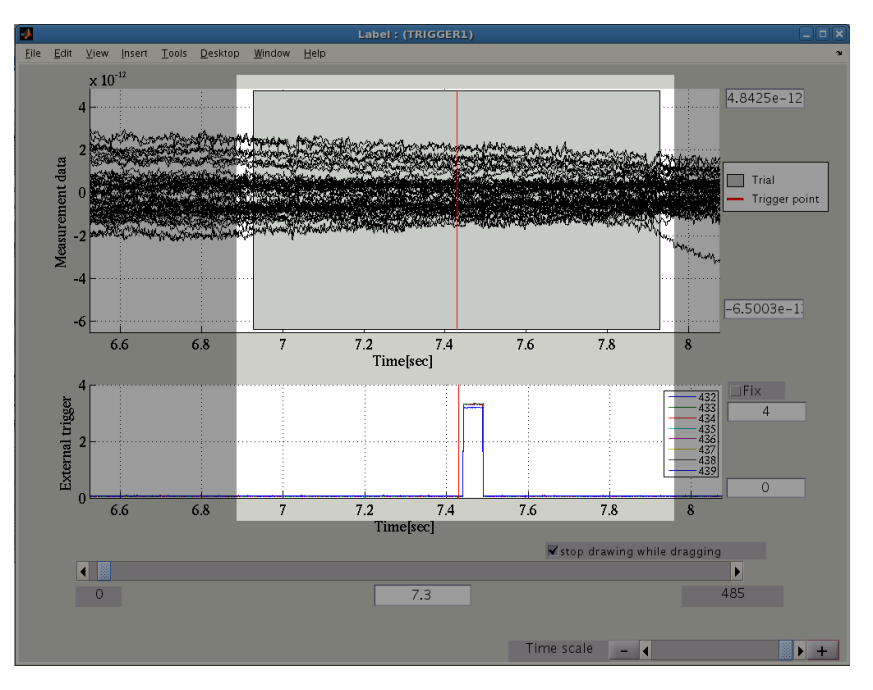

#### トライアルの編集

1. トライアルのオンセット位置がずれている場合、手動で修正することができる。

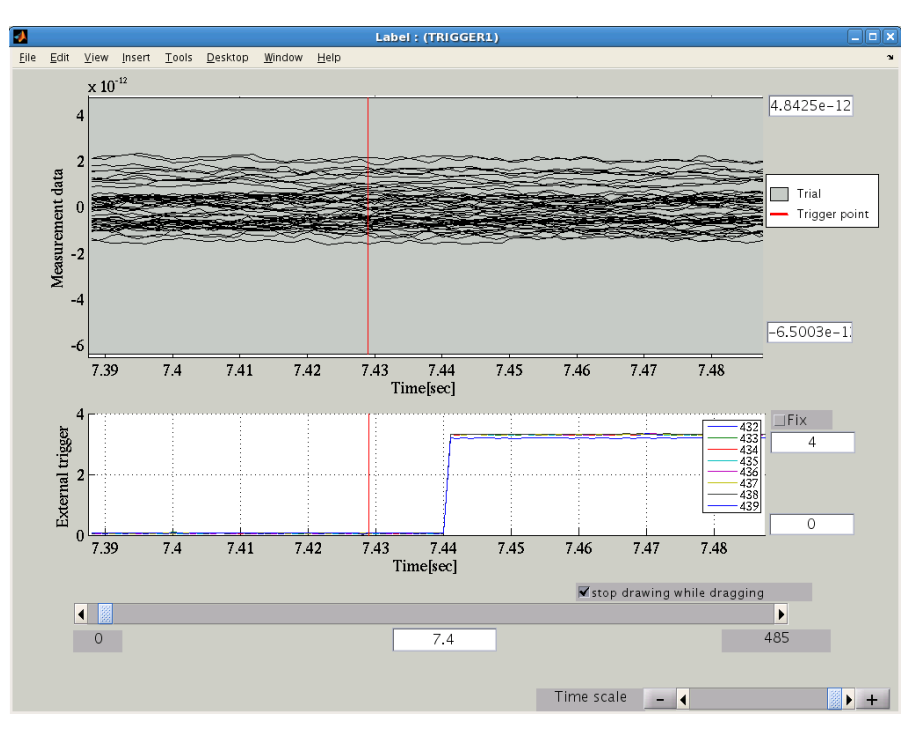

2. Trial list から該当するトライアル番号1を選択し、編集(Edit)ボタンを押す。

| Extracted trial list      |                                                                            |
|---------------------------|----------------------------------------------------------------------------|
| Label list                | Trial list[sec] (number of trials = 31)                                    |
|                           | 1 : 6.930 - 7.929 (onset : 7.430)                                          |
|                           | 3 : 52.007 – 53.007 (onset : 52.507 set label                              |
|                           | 4 : 65.430 – 66.430 (onset : 65.930<br>5 : 79.639 – 80.639 (onset : 80.139 |
|                           | 6 : 93.631 – 94.631 (onset : 94.131 View                                   |
| <b></b>                   | 7 : 107.840 - 108.840 (onset : 108 ▼                                       |
| Add to output list Remove | Add Edit Remove Select All channel                                         |
| Output MEC/EEC file list  |                                                                            |

3. オンセットの入力窓が立ち上がるので、正しいオンセット位置を入力して OK を押す。

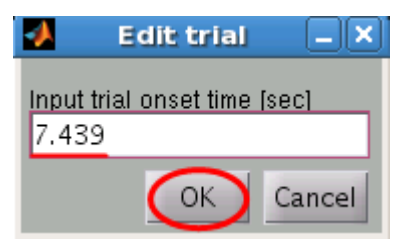

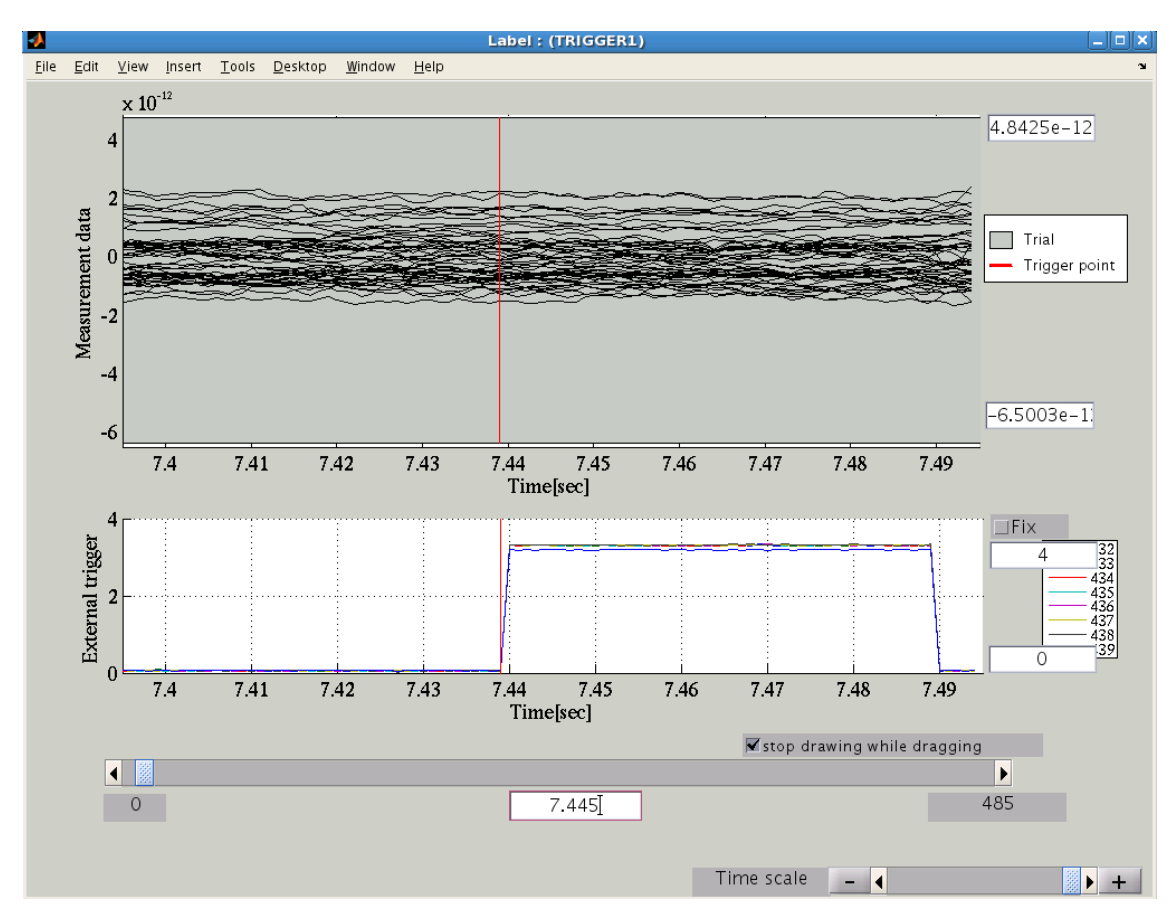

4. データ確認画面が更新される。

## トライアルの削除

・対象となるラベル選択後、トライアルを選択(複数選択可)して、Remove ボタンを押す。

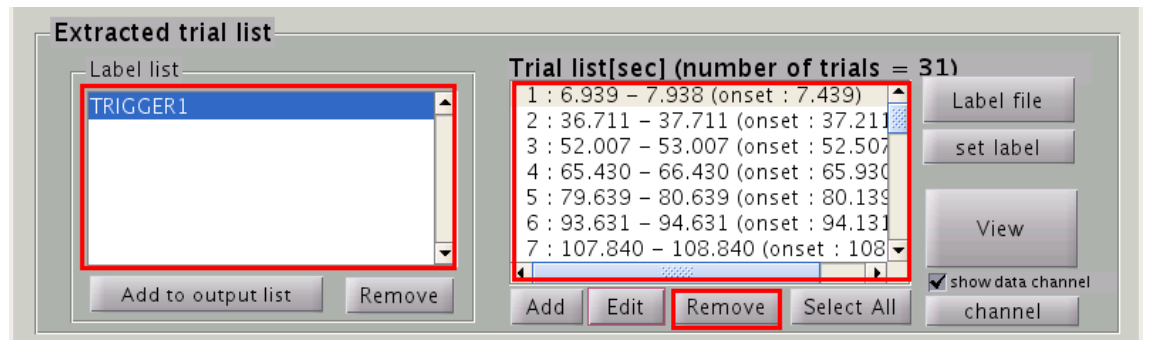

## 6. リファレンス

## トリガパラメータ

外部チャンネルに記録されているトリガの種類によって、指定するトリガタイプを使い分ける。指定可能なトリガは6種類ある(analog, emg, voice, integer, bit, multi channel pattern)。

#### analog

信号が指定した閾値を下回った、または上回った点をオンセットとして検出する。

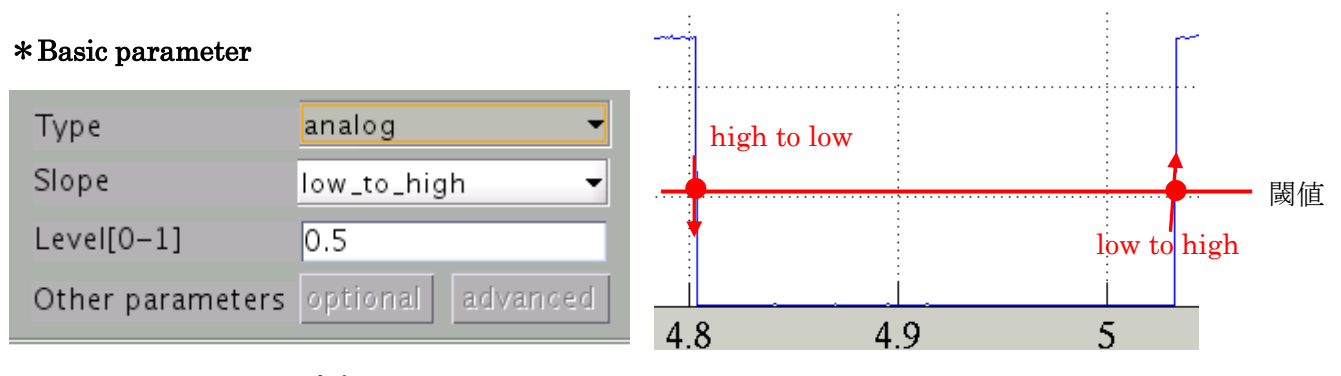

Slope: high to low または low to high

Level[0-1]: 閾値を決定するために使用される。

チャンネルに含まれる推定パワーの最大値×Level

\*Optional parameter : none

\*Advanced parameter : none

# emg

EMG 信号をトライアルのオンセットとして検出する。

\*Basic parameter : none

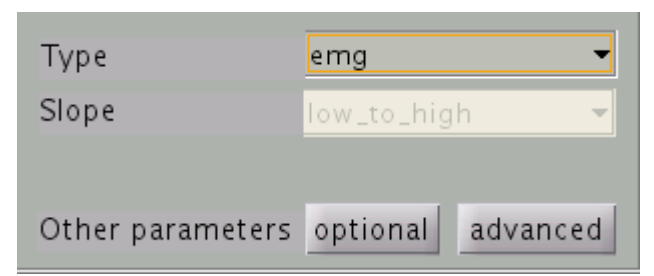

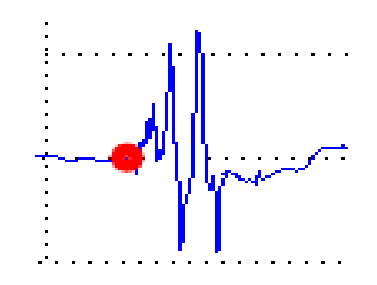

#### \* Optional parameter

| 🛃 EMG(Optional parameter) 🗕 🗆 🗙                      |          |
|------------------------------------------------------|----------|
| t event                                              |          |
| t period<br>50                                       |          |
| p val<br>0.01                                        |          |
| OK Cancel                                            |          |
| t_event : minimum distance from previous onset event | [500 ms] |
| p_val : P-value corresponding to threshold value     | [0.01]   |

t\_period : minimum period that Smoothed EMG > threshold [50 ms]

## \*Advanced parameter

| 🛃 EMG(Advanced parameter 💶 🗙 |
|------------------------------|
| t smooth                     |
| t slope                      |
| 25                           |
| t match<br>50                |
| t peak                       |
|                              |
| status level                 |
| OK Cancel                    |

| t_smooth : moving average window length              | [25  ms] |
|------------------------------------------------------|----------|
| t_slope : slope estimation period near onset         | [25  ms] |
| t_match i time length for EMG and smoothed EMG match | [50  ms] |
| t_peak : peak evaluation period for EMG peak value   | []       |
| status_level : level for 'ypeak'                     |          |

#### \* Suggestion for optional parameters

- (a) If too many EMG onsets are extracted, try to increase 't\_event'
- (b) If some of onsets are not extracted,

try larger 'p\_val' and/or shorter 't\_period'

- (c) If false onsets with small peaks are extracted,
  - try smaller 'p\_val' and/or longer 't\_period'

#### \* Procedure

- 1. EMG amplitude is calculated as abs(EMG)
- 2. Smoothed EMG is calculated by moving average of abs(EMG) with time window length of 't\_smooth' (25ms)
- 3. Gamma distribution is fitted to the peak mode of EMG histgram
- 4. Threshold value is determined from estimated gamma distribution
- 5. EMG onsets are extracted where EMG/smoothed EMG exceed the threshold value
- 6. Zero cross point is estimated by linear fitting for the period 't\_slope' around smoothed EMG threshold point.

## \*Condition for EMG onset (vb\_get\_emg\_onset\_time.m)

- 1. Distance between EMG & smoothed EMG onset should be smaller than 't\_match'
- 2. Distance from previous onset should be larger than 't\_event'
- 3. Smoothed EMG should exceed threshold more than 't\_period' period after onset
- 4. Spectral power of EMG above 10 Hz is larger than lower frequency power
- 5. If 't\_peak' is not empty,

EMG value should exceed 'ypeak' within 't\_peak' period after onset

ypeak = mean( local peak value > threshold)

If 'status\_level' is not empty,

ypeak = max(y) \* status\_level

## voice

. . .

音声信号をトライアルのオンセットとして検出する。

| *Basic parameter : no | one         |         |   |               |
|-----------------------|-------------|---------|---|---------------|
| Туре                  | voice       | -       | : |               |
| Slope                 | low_to_high | -       |   | umuumuum      |
|                       |             |         |   | •             |
| Other parameters      | optionala   | dvanced |   | Allandlandlar |
| *Optional parameter   |             |         |   |               |
| 🚺 Voice(Optional      | parameter)  |         |   |               |
| t period              |             |         |   |               |
| 100                   |             |         |   |               |
| status level          |             |         |   |               |
|                       |             | _       |   |               |
| OK Ca                 | ncel        |         |   |               |

: minimum period length that SA exceeds the threshold [100 ms] t\_period status\_level : [0-1] if this value is specified,

threshold is determined as max(SA) \* status\_level

## \*Advanced parameter

| 🛃 Voice(Advanced parameter) 💶 🗙 |  |  |  |
|---------------------------------|--|--|--|
| n val                           |  |  |  |
| 0.0001                          |  |  |  |
|                                 |  |  |  |
| t smooth                        |  |  |  |
| 10                              |  |  |  |
| OK Cancel                       |  |  |  |
|                                 |  |  |  |

: P-value corresponding to the threshold [0.0001] p\_val

t\_smooth : moving average window length

[10 ms]

## \* Procedure

- 1. Smoothed amplitude (SA) is calculated by moving average of abs(signal) with time window length of t\_smooth (10ms : 100Hz)
- 2. Gamma distribution is fitted to the SA histgram
- 3. Threshold value is determined from estimated gamma distribution
- 4. If 'status\_level' is not empty,

threshold value is set to max(SA) \* status\_level

5. Voice onsets are extracted where SA exceed the threshold

# \*Condition for voice onset (vb\_get\_voice\_onset.m)

1. Period length that SA exceed the threshold is larger than 't\_period'

## integer

デジタル信号の指定したビットパターン(定数)の始まり、または終わりをオンセット位置として検出する。

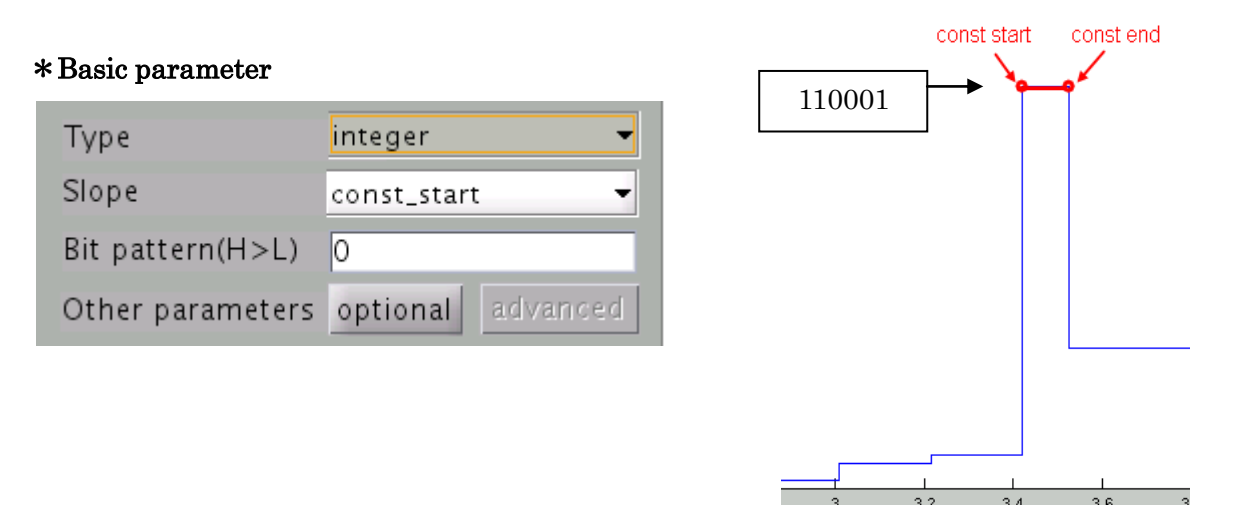

Bit Pattern(H->L): 検出するビットパターンを上位→下位の並びで、0・1で指定する。 (例:110001)

Slope : const start または const\_end

#### \*Optional parameter

| -    | Adjustment parameter for digital trigger |
|------|------------------------------------------|
| Data | a offset                                 |
| -63  | 751232                                   |
| Bitr | nask                                     |
| 111  | 111111                                   |
|      | OK Cancel                                |

Data offset: トリガチャンネルの Baseline が 0 でないときに、この値を指定して 0 になるように調整する。Data – (Data offset)の補正が行われる。
 トリガチャンネルの横の property ボタンを押すとチャンネルに含まれる
 データの Max/Min 値が表示されるので、それを参考に指定する。
 Bitmask : 指定したデータにマスクをかけ、必要なビットのみを残す。

0と1で指定する。例えば、11111111 を指定すると、下位8ビット分の データを取り出して、オンセット検出に使う

## bit

デジタル信号の指定したビット番号の ON/OFF を調べて、オンセット位置を検出する。 指定したビット番号以外のビットの値は無視される。下記はビット番号 7 (10 進:32)が ON(low to high)になった地点と、OFF(high to low)になった地点の検出例。

## \*Basic parameter

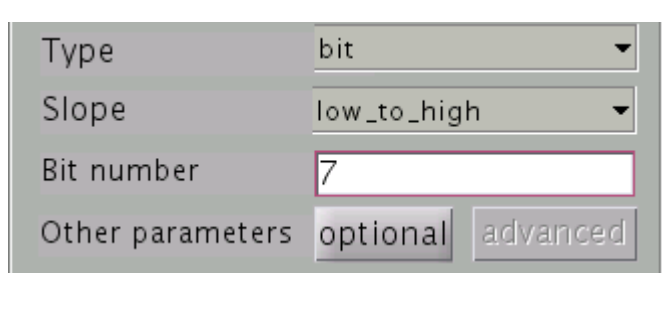

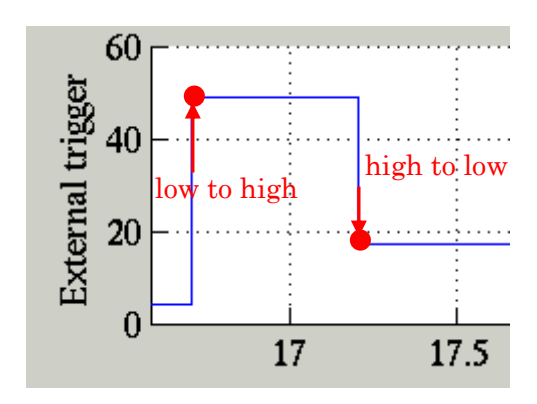

Bit number: 調べるビット番号。0から始まる整数値。 Slope : high to low または low to high

## \*Optional parameter

| 🛃 Adjustment parameter for digital trigger |  |
|--------------------------------------------|--|
| Data offset                                |  |
| -6751232                                   |  |
| Bitmask                                    |  |
| 11111111                                   |  |
| OK Cancel                                  |  |

Data offset: トリガチャンネルの Baseline が 0 でないときに、この値を指定して 0 になるように調整する。Data – (Data offset)の補正が行われる。 トリガチャンネルの横の property ボタンを押すとチャンネルに含まれる データの Max/Min 値が表示されるので、それを参考に指定する。

Bitmask : 指定したデータにマスクをかけ、必要なビットのみを残す。 0と1で指定する。例えば、11111111 を指定すると、下位8ビット分の データを取り出して、オンセット検出に使う

## multi channel pattern

指定したチャンネルの信号の ON/OFF を調べてオンセットを検出する。

トリガデータとして、大・小2種類の数値を入れておけば、自動的に大きい方の数値が ON、 小さい方が OFF と判断される。各チャンネルの ON/OFF は、Channel pattern で指定し、 Slope : const\_start パターンの開始位置、const\_end がパターンの終了位置を検出する。

# \* Basic parameter

| Туре             | multi channel pattern |          |  |
|------------------|-----------------------|----------|--|
| Slope            | const_start 🗸         |          |  |
| Channel pattern  | Setting               |          |  |
| Other parameters | optional              | advanced |  |

Slope:const\_start または const\_end

Channel pattern: チャンネルの状態(ON/OFF)をチェックボックスで指定する。

| <u> </u> | C       | nannel sele | ector |        | _ 🗆 🗙 |
|----------|---------|-------------|-------|--------|-------|
| _        |         |             |       |        |       |
|          |         |             | -     |        |       |
|          | Channel | ON/OFF      |       |        |       |
|          | L 432   | ✓           |       |        |       |
| 2        | 2 433   |             |       |        |       |
| 3        | 3 434   | ~           |       |        |       |
| 4        | 435     |             |       |        |       |
| 5        | 5 436   | ✓           |       |        |       |
| е        | 5 437   |             |       |        |       |
| 7        | 7 438   | ✓           |       |        |       |
| 8        | 3 439   |             |       |        |       |
|          |         |             |       |        |       |
|          |         |             |       |        |       |
|          |         |             |       |        |       |
|          |         |             |       |        |       |
|          |         |             |       |        |       |
|          |         |             |       |        |       |
|          |         |             |       |        | -     |
|          |         |             | ок    | CANCEL |       |
|          |         |             |       | -      |       |

\*Optional parameter : none

 $* Advanced \ parameter : none$ 

Batch Processing

複数の連続形式 MEG/EEG ファイルに対して、同じトライアル抽出処理を適用し、新たな MEG/EEG ファイルを作るために、以下のバッチ処理関数を用意した。

関数仕様

vb\_trial\_extractor\_batch\_exec(trx\_parm);

trx\_parm:抽出パラメータ構造体

抽出パラメータ構造体の詳細は関数ヘルプに譲り、下記に使い方を記す。

- 1. GUI を使って抽出パラメータを作成する
  - (1) 本書に従ってトリガを指定し、トライアルの抽出を行い、そのトリガ設定でトライアルの抽出が正常に行われることを確認する。
  - (2) [File]->[Save batch parameter]で、抽出パラメータ構造体をファイル(.trx.mat)に 保存する。
- 2. 以下のような、バッチスクリプトファイルを作成する。

% Load template parameter load('batch\_parameter.trx.mat ', 'trx\_parm '); % Specify Continuous MEG/EEG file trx\_parm.con\_file = '/home/user/subject1.meg.mat '; % Labeling settings(if needed) trx\_parm.label\_spec.base\_label = { ' TRIGGER1 '}; trx\_parm.label\_spec.base\_label = { ' TRIGGER1 '}; % Output settings trx\_parm.output\_file{1}.label\_name = 'cond1'; trx\_parm.output\_file{1}.output\_file = '/home/user/cond1.meg.mat'; trx\_parm.output\_file{2}.label\_name = 'cond2'; trx\_parm.output\_file{2}.output\_file = '/home/user/cond2.meg.mat'; trx\_parm.output\_file{2}.output\_file = 500; % 500Hz % Start batch processing vb\_trial\_extractor\_batch\_exec(trx\_parm);

このバッチスクリプトファイルは、トライアルを抽出し、ラベル: "TRIGGER1'を、 ラベルファイル: label\_sbj1.txt に記述のラベル(cond1, cond2)でラベル付けした後、 ラベル: cond1, cond2 を、サンプリング周波数 500Hz のデータとして、 /home/user/cond1.meg.mat, /home/user/cond2.meg.mat に出力する。 ※ラベルファイルについては、3.(a)<u>ラベルファイルによるラベル付け</u>を参照のこと。